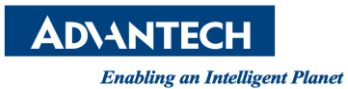

# Advantech AE Technical Share Document

| Date     | 2015 / 08 / 13                              | SR#               | 1-2186338451  |  |  |  |
|----------|---------------------------------------------|-------------------|---------------|--|--|--|
| Category | ■ FAQ □ SOP                                 | Related OS        | WinCE5        |  |  |  |
| Abstract | How to set the FTP serv                     | er for WinCE in a | Advantech PAC |  |  |  |
| Keyword  | FTP server, PAC                             |                   |               |  |  |  |
| Related  | ADAM-5550, ADAM-5560, APAX-5520, APAX-55522 |                   |               |  |  |  |
| Product  | APAX-5620, APAX-6572                        |                   |               |  |  |  |

# [Problem]

How to set the FTP server for WinCE in Advantech PAC?

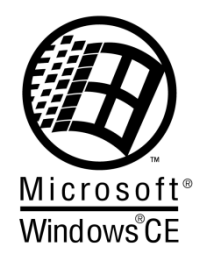

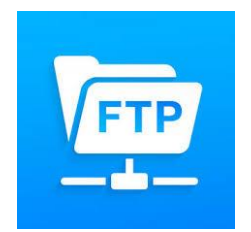

# [Solution]

<u>STEP 1</u>:

You need to use Remote Admin service to open FTP service and you can type the address "127.0.0.1/remoteadmin" in the WinCE browser.

| <u>&amp;</u> d | APAX-55      | 22 (640x480  | - 16bits CTRL) Cor | nnected!! |     |     |     |
|----------------|--------------|--------------|--------------------|-----------|-----|-----|-----|
| <u>F</u> ile   | <u>E</u> dit | <u>V</u> iew | F <u>a</u> vorites |           | ۵ 🔶 | ) 🔁 | 🚰 🕄 |
| Addr           | ess 12       | 7.0.0.1/1    | remoteadmin        |           |     |     |     |
| _              |              |              |                    |           |     |     |     |

In the first time, you need to give the password for "ADMIN"

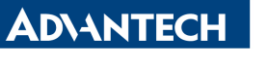

Enabling an Intelligent Planet

| File Edit View Favorites                                                                                                    |
|----------------------------------------------------------------------------------------------------|
| Address http://127.0.0.1/RemoteAdmin/DeviceConfig.htm                                                                                                    |
| Windows CE Remote Management Tool                                                                                                    |
| NAS Admin                                                                                                    |
| Device Log On:     To access the device, type your password and then click Log On. Your base station password is case sensitive.     Password:     Verification: |
| Apply Cancel                                                                                                    |

# Windows CE Remote Management Tool

Gateway is Resetting

Please wait a moment, your Gateway is resetting. Once completed you may be asked for a username and password.

| Enter Net  | work Passwor      | rd                          | OK × |
|------------|-------------------|-----------------------------|------|
| <b>?</b> > | Please type yo    | our user name and password. |      |
| (J         | Site:             | 127.0.0.1                   |      |
|            | <u>U</u> ser Name | ADMIN                       |      |
|            | Password          | ****                        |      |
|            | Domain            |                             |      |
|            | Save passv        | vord                        |      |

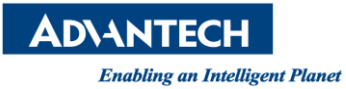

<u>STEP 2</u>:

You need to change the *Device Name* 

| <u>F</u> ile | <u>E</u> dit | ⊻iew      | F <u>a</u> vorites 🔰 💠 💫 🔂 🚭        |
|--------------|--------------|-----------|-------------------------------------|
| Addr         | ess htt      | p://127.  | .0.0.1/RemoteAdmin/DeviceConfig.htm |
| Wind         | lows         | CE Re     | emote Management Tool               |
|              |              |           |                                     |
| NA           | s Adı        | min       |                                     |
| Pleas        | e assign     | your devi | ice a network name                  |
| D            | evice        | Name:     |                                     |
| A            | PAX-55       | 520-1     |                                     |
|              |              |           |                                     |
| Арр          | oly C        | ancel     |                                     |

# <u>STEP 3</u>:

You can use the "ADMIN" or add the other user

| C D AFAA-JJZZ (040X400 - TODILS CTKL) C | Diffectedii               |          |
|-----------------------------------------|---------------------------|----------|
| <u>File Edit View Favorites</u>         | 🛯 🔄 🕹 🔕 🔦 🔹               |          |
| Address http://127.0.0.1/Remo           | teAdmin/UserManager.htm   |          |
|                                         |                           |          |
| Windows CE Remote Ma                    | anagement Tool            |          |
|                                         |                           |          |
| Home                                    | Use this page to Add/Dele | te users |
| Device Management                       | ese ans page to Adappele  |          |
| Add/Del Users                           | Add/Modify User           |          |
| Add/Del Share                           | liser                     | user     |
| ▶ Printer                               |                           |          |
|                                         | Password                  | ••••     |
|                                         | Password Verify           | ••••     |
|                                         | Add New                   |          |
|                                         |                           |          |

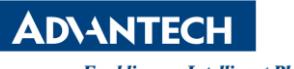

Enabling an Intelligent Planet

### <u>STEP 4</u>:

### Open the Device Management and configure FTP server

| Home                    |
|-------------------------|
| Device Management       |
| Add/Del Network Adapter |
| SMB Server Statistics   |
| Configure FTP Server    |
| Configure TELNET Server |
| Add/Del Users           |
| Add/Del Share           |
| ▶ Printer               |

#### Click the option you want and submit

| FTP Server Enabled:                                                  |               |
|----------------------------------------------------------------------|---------------|
| Will the ftp server accept incoming connections?                     |               |
| Require Authentication:                                              | $\checkmark$  |
| Will the ftp server prompt for user name and password?               |               |
| Allow Anonymous Users:                                               | $\checkmark$  |
| Allow users without an account on the server to login to the server? |               |
| Allow Anonymous Uploads:                                             | $\checkmark$  |
| Allow anonymous users to upload and change files?                    |               |
| Allow Anonymous users to virtual roots:                              |               |
| Allow Anonymous users to view and access files in virtual roots?     |               |
| Default Directory                                                    | \harddisk\ftp |
| The default directory that anonymous FTP users will log in to        |               |

#### Submit

| UserName                         | Home Directory                       | Allo <del>w</del> Read                                              | Allow Write                                                      | Allow<br>Virtual<br>Roots                  | Allo <del>w</del> Hidden<br>Files                                     |
|----------------------------------|--------------------------------------|---------------------------------------------------------------------|------------------------------------------------------------------|--------------------------------------------|-----------------------------------------------------------------------|
| The login<br>name of the<br>user | The path to user's home<br>directory | Allow the user to<br>login and<br>download files<br>from the server | Allow the user<br>to upload and<br>change files on<br>the server | Allow the<br>user to view<br>virtual roots | Allow the user to<br>view hidden and<br>system files on<br>the server |
| ADMIN                            | \harddisk\ftp                        | $\checkmark$                                                        | $\checkmark$                                                     | $\checkmark$                               |                                                                       |
| user                             | \harddisk\ftp                        | $\checkmark$                                                        | $\checkmark$                                                     | $\checkmark$                               |                                                                       |
| Submit                           |                                      |                                                                     |                                                                  |                                            |                                                                       |

### Windows CE Remote Management Tool

#### Gateway is Resetting

Please wait a moment, your Gateway is resetting. Once completed you may be asked for a username and password.

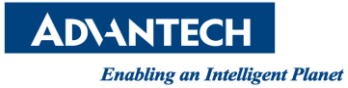

# <u>STEP 5</u>:

Reboot the device then you can use FTP tool to connect the FTP server Ex: FileZilla ftp client

| Site Manager        |           |           |                        | ×           |
|---------------------|-----------|-----------|------------------------|-------------|
| Select Entry:       | General   | Advanced  | Transfer Settings      | Charset     |
| My Sites            | Host:     | 10.0.0.   | 1                      | Port: 21    |
| ± /*/// 0022        | Protocol: | FTP - F   | ile Transfer Protocol  |             |
|                     | Encryptio | n: Use ex | plicit FTP over TLS if | available 👻 |
|                     | Logon Ty  | pe: Norma | ıl                     |             |
|                     | User:     | user      |                        |             |
|                     | Password  |           | •                      |             |
|                     | Account:  |           |                        |             |
|                     | Commen    | ts:       |                        |             |
| New Site New Folder |           |           |                        | *           |
| New Bookmark Rename |           |           |                        |             |
| Delete Duplicate    |           |           |                        | <b>T</b>    |
|                     |           | Connec    | ct OK                  | Cancel      |

# Create the test folder and update file

| 1 1 2 0                                                                                                    |                                                                                                    |                                                                                                    |                                                               | <b>D</b>                                                                                   |                                                                   |                                |                 |             |    |
|----------------------------------------------------------------------------------------------------|----------------------------------------------------------------------------------------------------|----------------------------------------------------------------------------------------------------|---------------------------------------------------------------|--------------------------------------------------------------------------------------------|-------------------------------------------------------------------|--------------------------------|-----------------|-------------|----|
| Local site: D:\                                                                                                    |                                                                                                    |                                                                                                    | •                                                             | Remote site:                                                                               | /                                                                 |                                |                 |             | •  |
|                                                                                                    | cloa\public)<br>M)<br>:loa\Tools)<br>cloa\New_Gro                                                                                                    | up)<br>na material)                                                                                                    | ▲<br>Ⅲ                                                        |                                                                                            |                                                                   |                                |                 |             |    |
| Filename                                                                                                    | Filesize                                                                                                    | Filetype                                                                                                    | ۲.                                                            | Filename                                                                                   | Filesize Filetype                                                 | Last modified                  | Permission      | ns Owner/Gr |    |
| <b>.</b>                                                                                                    |                                                                                                    |                                                                                                    |                                                               | <b>.</b> .                                                                                 | Create directory                                                  |                                |                 | ×           |    |
| \$RECYCLE.BIN                                                                                                    |                                                                                                    | 檔案資料夾                                                                                                    | 5                                                             |                                                                                            |                                                                   |                                |                 |             |    |
| ACP_ACPA                                                                                                    |                                                                                                    | 檔案資料夾                                                                                                    | 7                                                             |                                                                                            | Please enter the name                                             | e of the directory v           | vhich should be | e created:  |    |
| 퉬 adam5510_tmp                                                                                                    |                                                                                                    | 檔案資料夾                                                                                                    | ç                                                             |                                                                                            | /test folder                                                      |                                |                 |             |    |
| 🕌 ADE                                                                                                    |                                                                                                    | 檔案資料夾                                                                                                    | 1                                                             |                                                                                            | ·                                                                 |                                |                 |             |    |
| 🕌 APAX_tmp                                                                                                    |                                                                                                    | 檔案資料夾                                                                                                    | ç                                                             |                                                                                            |                                                                   | OK                             | Ca              | incel       |    |
| 퉲 C disk                                                                                                    |                                                                                                    | 檔案資料夾                                                                                                    | ۴.                                                            |                                                                                            |                                                                   |                                |                 |             |    |
| · ·                                                                                                    | 11                                                                                                    |                                                                                                    | •                                                             |                                                                                            |                                                                   |                                |                 | _           |    |
| 18 files and 42 direct                                                                                                    | ories. Total size                                                                                                    | e: 1,350,502,985 k                                                                                                    | ytes                                                          | Empty directo                                                                              | ory.                                                              |                                |                 |             |    |
|                                                                                                    |                                                                                                    |                                                                                                    |                                                               |                                                                                            |                                                                   |                                |                 |             |    |
|                                                                                                    |                                                                                                    |                                                                                                    |                                                               | ,                                                                                          |                                                                   |                                |                 |             | _  |
| Local site: D:\                                                                                                    |                                                                                                    |                                                                                                    | -                                                             | Remote site: /                                                                             | /test folder                                                      |                                |                 |             | -, |
| Local site: D:\                                                                                                    |                                                                                                    |                                                                                                    | -                                                             | Remote site:                                                                               | /test folder                                                      |                                |                 |             |    |
| Local site: D:\                                                                                                    | -d- A-chla                                                                                                    |                                                                                                    | •                                                             | Remote site: /                                                                             | ítest folder<br>folder                                            |                                |                 |             |    |
| Local site: D:\<br>D:<br>D:<br>E:<br>D:<br>C:<br>D:<br>D:<br>D:<br>D:<br>D:<br>D:<br>D:<br>D:<br>D:<br>D                                                                                                    | acloa\public)                                                                                                    |                                                                                                    | <b>▼</b>                                                      | Remote site: /                                                                             | /test folder<br>folder                                            |                                |                 |             |    |
| Local site: D:\<br>D:<br>D:<br>E:<br>F:<br>F:<br>F:<br>F:<br>F:<br>CV3S<br>B:<br>F:<br>CV3S<br>F:<br>CV3S<br>F:<br>CV3S<br>F:<br>F:<br>CV3S<br>F:<br>F:<br>CV3S<br>F:<br>CV3S<br>F:<br>CV3S<br>F:<br>CV3S<br>F:<br>CV3S<br>F:<br>CV3S<br>F:<br>CV3S<br>F:<br>CV3S<br>F:<br>CV3S<br>F:<br>CV3S<br>F:<br>CV3S<br>F:<br>CV3S<br>F:<br>CV3S<br>F:<br>CV3S<br>F:<br>CV3S<br>F:<br>CV3S<br>F:<br>F:<br>CV3S<br>F:<br>F:<br>F:<br>F:<br>F:<br>F:<br>CV3S<br>F:<br>F:                                                                                                    | acloa\public)<br>SM)<br>cloa\Tools)                                                                                                    |                                                                                                    | •<br>•                                                        | Remote site: 7                                                                             | rtest folder<br>folder                                            |                                |                 |             |    |
| Local site: D:\<br>D:<br>E:<br>C    E:<br>C    E:<br>C    E:<br>C    E:<br>C    E:<br>C    E:<br>D:<br>E:<br>E:<br>E:<br>D:<br>E:<br>E:<br>D:<br>E:<br>E:<br>E:<br>D:<br>E:<br>E:                                                                                                    | acloa\public)<br>iM)<br>cloa\Tools)<br>acloa\New_Gro                                                                                                    | up)                                                                                                    | •                                                             | Remote site: /                                                                             | rtest folder<br>folder                                            |                                |                 |             |    |
| Local site: D:\<br>D:<br>E:<br>E:<br>Construction<br>Construction<br>Con | acloa\public)<br>SM)<br>cloa\Tools)<br>acloa\New_Gro<br>cloa\SAP_traini                                                                                                    | up)<br>na material)                                                                                                    | •<br>•                                                        | Remote site: 7                                                                             | folder                                                            |                                |                 |             | -  |
| Local site: D:<br>D:<br>E:<br>C:<br>D:<br>E:<br>C:<br>C:<br>D:<br>C:<br>C:<br>C:<br>D:<br>C:<br>C:<br>C:<br>C:<br>C:<br>C:<br>C:<br>C:<br>C:<br>C                                                                                                    | acloa\public)<br>SM)<br>cloa\Tools)<br>acloa\New_Gro<br>cloa\SAP traini<br>Filesize                                                                                                 | up)<br>na material)<br>Filetype                                                                                          | ×<br>^<br>E<br>V                                              | Remote site: 7                                                                             | rtest folder<br>folder<br>Filesize Filetype                       | Last modified                  | Permissions     | Owner/Gr    |    |
| Local site: D:\<br>D:<br>D:<br>D                                                                                                    | acloa\public)<br>iM)<br>cloa\Tools)<br>acloa\New_Gro<br>cloa\SAP traini<br>Filesize<br>. 32,850                                                                                     | up)<br>na material)<br>Filetype<br>Microsoft Wo                                                                          | •<br>•<br>E<br>•                                              | Remote site: //<br>                                                                        | rtest folder<br>folder<br>Filesize Filetype                       | Last modified                  | Permissions     | Owner/Gr    | -  |
| Local site: D:\ D: D:                                                                                                    | acloa\public)<br>iM)<br>cloa\Tools)<br>acloa\New_Gro<br>cloa\SAP traini<br>Filesize<br>. 32,850<br>139,783                                                                          | up)<br>no.material)<br>Filetype<br>Microsoft Wo<br>產用程式                                                                  | ▼<br>↑<br>1<br>٤                                              | Remote site: //<br>                                                                        | rtest folder<br>folder<br>Filesize Filetype<br>119 文字文件           | Last modified<br>8/13/2015 7:2 | Permissions     | Owner/Gr    |    |
| Local site: D\<br>D:<br>E:<br>D:<br>E:<br>C:<br>D:<br>E:<br>D:<br>C:<br>D:<br>E:<br>C:<br>D:<br>E:<br>C:<br>C:<br>D:<br>E:<br>C:<br>C:<br>C:<br>C:<br>C:<br>C:<br>C:<br>C:<br>C:<br>C:<br>C:<br>C:<br>C:                                                                                                    | acloa\public)<br>iM)<br>cloa\Tools)<br>acloa\New_Gro<br>acloa\SAP traini<br>Filesize<br>. 32,850<br>139,783<br>. 16,159<br>. 20,000                                                 | up)<br>no.material)<br>Filetype<br>Microsoft Wo<br>應用程式<br>Microsoft Exc<br>Inc C #/d                                    | ▼<br>1<br>2<br>4                                              | Remote site:<br>P                                                                          | rtest folder<br>folder<br>Filesize Filetype<br>119 文字文件           | Last modified<br>8/13/2015 7:2 | Permissions     | Owner/Gr    | -  |
| Local site: D.\<br>D:<br>D:<br>D:<br>D:<br>D:<br>D:<br>D:<br>D:<br>D:<br>D:                                                                                                    | acloa\public)<br>SM)<br>cloa\Tools)<br>acloa\New_Gro<br>cloa\SAP traini<br>Filesize<br>. 32,850<br>139,783<br>. 16,159<br>. 29,988<br>. 172,007                                     | up)<br>na material)<br>Filetype<br>Microsoft Wo<br>唐用程式<br>Microsoft Exc<br>JPEG 影像                                      | ▼<br>▲<br>Ⅲ<br>↓<br>↓<br>↓<br>↓<br>↓<br>↓<br>↓<br>↓<br>↓<br>↓ | Remote site: )<br>                                                                         | rtest folder<br>folder<br>Filesize Filetype<br>119 文字文件<br>file   | Last modified<br>8/13/2015 7:2 | Permissions     | Owner/Gr    |    |
| Local site: D.\<br>D:<br>E:<br>D:<br>E:<br>D:<br>C:<br>C:<br>C:<br>C:<br>C:<br>C:<br>C:<br>C:<br>C:<br>C                                                                                                    | acloa\public)<br>SM)<br>cloa\Tools)<br>acloa\New_Gro<br>cloa\SAP traini<br>Filesize<br>32,850<br>139,783<br>16,159<br>29,988<br>172,407<br>110                                      | up)<br>ng material)<br>Filetype<br>Microsoft Wo<br>適用程式<br>Microsoft Exc<br>JPEG 影像<br>Microsoft Wo<br>マロンマン             | ▼<br>▲<br>1<br>↓<br>↓<br>↓<br>↓<br>↓<br>↓                     | Remote site: /<br>                                                                         | rtest folder<br>folder<br>Filesize Filetype<br>] 119 文字文件<br>file | Last modified<br>8/13/2015 7:2 | Permissions     | Owner/Gr    | -  |
| Local site: D.<br>D:<br>E:<br>D:<br>E:<br>D:<br>C:<br>C:<br>C:<br>C:<br>C:<br>C:<br>C:<br>C:<br>C:<br>C                                                                                                    | acloa\public)<br>SM)<br>cloa\Tools)<br>cloa\SAP traini<br>Filesize<br>32,850<br>139,783<br>16,159<br>29,988<br>172,407<br>119<br>95,349                                             | up)<br>ng material)<br>Filetype<br>Microsoft Wo<br>週用程式<br>Microsoft Ko<br>JPEG 影像<br>Microsoft Wo<br>文字文件<br>WinRAR ZIP |                                                               | Remote site: /<br>                                                                         | rtest folder<br>folder<br>Filesize Filetype<br>] 119 文字文件<br>file | Last modified<br>8/13/2015 7:2 | Permissions     | Owner/Gr    |    |
| Local site: D.<br>D:<br>E:<br>D:<br>CRTK16.EXE<br>D:<br>CRTK16.EXE<br>D:<br>D:<br>D:<br>CRTK16.EXE<br>D:<br>D:<br>D:<br>D:<br>D:<br>D:<br>D:<br>D:<br>D:<br>D:                                                                                                    | acloa\public)<br>M)<br>cloa\Tools)<br>cloa\SAP traini<br>Filesize<br>32,850<br>139,783<br>16,159<br>29,988<br>172,407<br>119<br>95,349<br>m                                         | up)<br>ng material)<br>Filetype<br>Microsoft Wo<br>JPEG 影像<br>Microsoft Wo<br>文字文件<br>WinRAR ZIP                         | ▼                                                             | Remote site: /<br>                                                                         | rtest folder<br>folder<br>Filesize Filetype<br>] 119 文字文件<br>file | Last modified<br>8/13/2015 7:2 | Permissions     | Owner/Gr    |    |
| Local site: D.)<br>D:<br>E:<br>D:<br>E:<br>D:<br>CRTK16.EXE<br>PD Contact List<br>PCCTK16.EXE<br>PD Contact List<br>PCC_ERR_AUT<br>PCC_DOS Cras<br>Seleble_Helperz                                                                                                    | acloa\public)<br>M)<br>cloa\Tools)<br>acloa\New,Gro<br>cloa\SAP traini<br>Filesize<br>. 32,850<br>139,783<br>. 16,159<br>. 29,988<br>. 172,407<br>. 119<br>. 95,349<br>. 95,349<br> | up)<br>ng material<br>Filetype<br>Microsoft Wo<br>JPEG 影像<br>Microsoft Wo<br>文字文件<br>WinRAR ZIP                          |                                                               | Remote site: /<br>Remote site: /<br>Filename<br>Siebel.txt<br>update<br>1 file. Total size | rtest folder<br>folder<br>Filesize Filetype<br>] 119 文字文件<br>file | Last modified<br>8/13/2015 7:2 | Permissions     | Owner/Gr    |    |

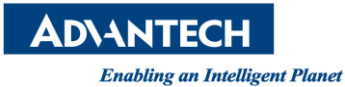

<u>STEP 6</u>:

Check the PAC ftp folder

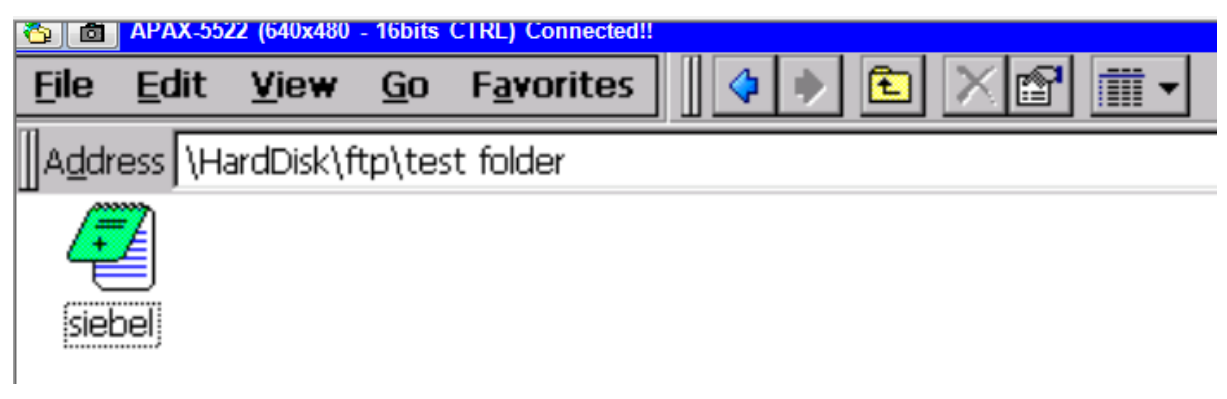

Check by using Windows file manager, ex:" <a href="https://user:password@ftp">ftp</a> IP address"</a>

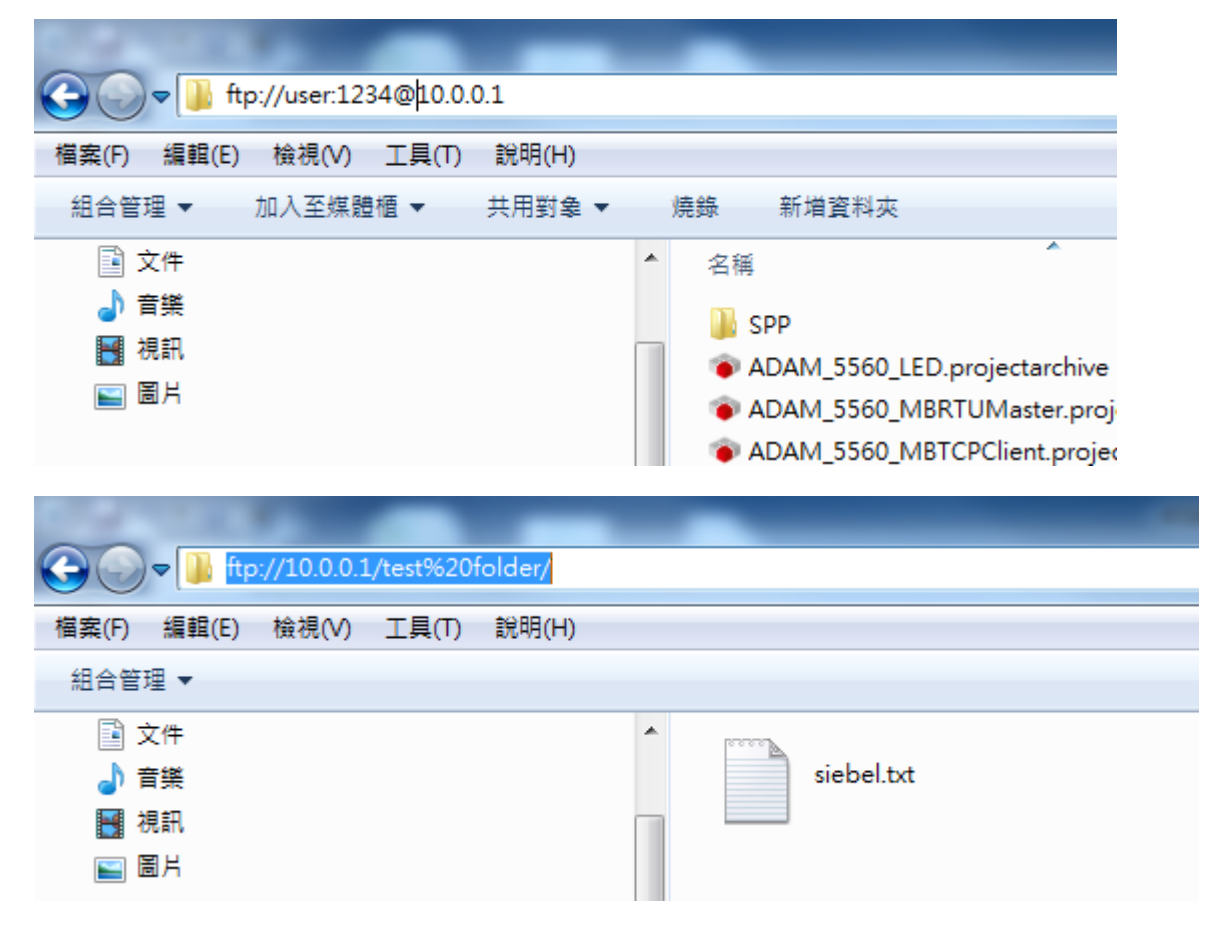